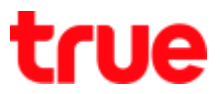

### Create Truemail account on ThunderBird Program

1. Open Mail program of ThunderBird

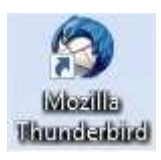

2. Select Create a new account:

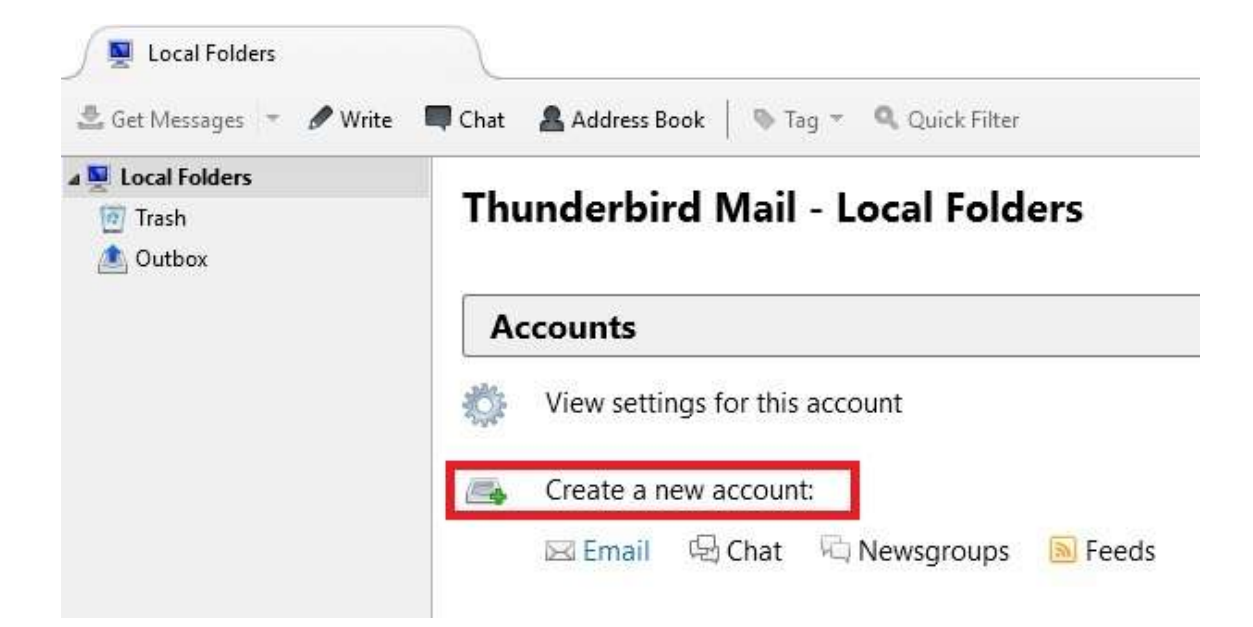

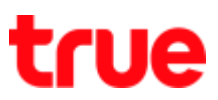

### 3. Press 'Skip this and use my exiting email'

| Your name, or nickname                                                                                                    | Search                                                     |
|----------------------------------------------------------------------------------------------------|------------------------------------------------------------|
| In partnership with several providers, Thunderbird can offer you a first and last name, or any other words you'd like, in the fields abov | new email account. Just fill in your<br>/e to get started. |
|                                                                                                    |                                                            |

# true

- 4. Enter following information
  - Your name: displayed name at the destination
  - Email address: enter Truemail Account
  - Password: password of Truemail Account
  - Press Continue

|                             |                         |                                 | 2 |
|-----------------------------|-------------------------|---------------------------------|---|
| Your <u>n</u> ame:          | True                    | ] Your name, as shown to others |   |
| Email address:<br>Password: | ibcc12u1@truemail.co.th | 1                               |   |
| <u>-</u> ussword.           | Remember password       | 7                               |   |
|                             |                         |                                 |   |
|                             |                         |                                 |   |
|                             |                         |                                 |   |
|                             |                         |                                 |   |
|                             |                         |                                 |   |
|                             |                         |                                 |   |
|                             |                         |                                 |   |
|                             |                         |                                 |   |
|                             |                         |                                 |   |
| <u>G</u> et a new acco      | ount                    | <u>Continue</u> C <u>a</u> ncel |   |

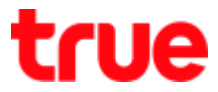

5. The program will automatically look up server, click Manual Config

### to manually set up

| Your <u>n</u> ame:     | True                       | Your name, as shown to othe | rs    |
|------------------------|----------------------------|-----------------------------|-------|
| Emai <u>l</u> address: | ibcc12u1@truemail.co.th    | -                           |       |
| <u>P</u> assword:      | •••••                      | -                           |       |
|                        | Remember password          |                             |       |
|                        |                            |                             |       |
|                        |                            |                             |       |
| Looking up cor         | nfiguration: Trying common | server names 🤿              |       |
| Looking up cor         | nfiguration: Trying common | server names 🤿              |       |
| Looking up cor         | nfiguration: Trying common | server names 🤿              |       |
| Looking up con         | nfiguration: Trying common | server names 🔿              |       |
| Looking up cor         | ifiguration: Trying common | server names 🥥              |       |
| Looking up cor         | ifiguration: Trying common | server names 🔿              | Canad |

### true

- 6. Set up more
  - Incoming: POP3 (manually select)
  - Server hostname: pop.truemail.co.th
  - Port: 110, SSL: None
  - Authentication: Normal password
  - Outgoing: SMTP
  - Server hostname: mxauth.truemail.co.th
  - Port: 25, SSL: None
  - Authentication: Normal password
  - Username Incoming: Truemail Account
  - Username Outgoing: Truemail Account
  - Press Done

| Tool Donie                          | alifue                      |                                                                         | Your name, as                 | shown t           | o oth | ers                              |        |                                                                          |          |
|-------------------------------------|-----------------------------|-------------------------------------------------------------------------|-------------------------------|-------------------|-------|----------------------------------|--------|--------------------------------------------------------------------------|----------|
| Email address                       | ibcc12u1                    | @truemail.co.th                                                         | ]                             |                   |       |                                  |        |                                                                          |          |
| Password                            |                             | •                                                                       | ]                             |                   |       |                                  |        |                                                                          |          |
|                                     | Reme                        | mber password                                                           |                               |                   |       |                                  |        |                                                                          |          |
|                                     |                             |                                                                         |                               |                   |       |                                  |        |                                                                          |          |
| Configuration                       | found by tr                 | vina common serv                                                        | er names                      |                   |       |                                  |        |                                                                          |          |
|                                     |                             |                                                                         | CLUBITICS                     |                   |       |                                  |        |                                                                          |          |
|                                     |                             | , <b>y</b>                                                              | er nonnes                     |                   |       |                                  |        |                                                                          |          |
| -                                   | ,                           | , <b>,</b>                                                              | er minter                     |                   |       |                                  |        |                                                                          |          |
| -                                   |                             | Server hostname                                                         |                               | Port              |       | SSL                              |        | Authentication                                                           |          |
| Incoming:                           | POP3 ~                      | Server hostname                                                         | th                            | Port<br>110       | ×     | SSL<br>None                      | ~      | Authentication                                                           | ~        |
| Incoming:<br>Outgoing:              | POP3 ~<br>SMTP              | Server hostname<br>pop.truemail.co<br>mxauth.truemail                   | .th<br>.co.th ~               | Port<br>110<br>25 | >     | SSL<br>None<br>None              | ×<br>× | Authentication<br>Normal password<br>Normal password                     | ~ ~ ~    |
| Incoming:<br>Outgoing:<br>Username: | POP3 ~<br>SMTP<br>Incoming: | Server hostname<br>pop.truemail.co<br>mxauth.truemail<br>ibcc12u1@truen | .th<br>.co.th ~<br>nail.co.th | Port<br>110<br>25 | >     | SSL<br>None<br>None<br>Outgoing: | *      | Authentication<br>Normal password<br>Normal password<br>ibcc12u1@truemai | il.co.th |
| Incoming:<br>Outgoing:<br>Username: | POP3 ~<br>SMTP<br>Incoming: | Server hostname<br>pop.truemail.co<br>mxauth.truemail<br>ibcc12u1@truen | .th<br>.co.th ~<br>nail.co.th | Port<br>110<br>25 | >     | SSL<br>None<br>None<br>Outgoing: | >      | Authentication<br>Normal password<br>Normal password<br>ibcc12u1@truemai | il.co.th |

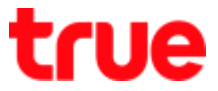

7. At warning page, tick a check mark at I understand the risks and

#### press Done

| Warning!                                                                                                    |
|----------------------------------------------------------------------------------------------------|
| Incoming settings: pop.truemail.co.th does not use encryption.                                                                                                    |
| Technical Details                                                                                                    |
| Outgoing settings: mxauth.truemail.co.th does not use encryption.                                                                                                    |
| Technical Details                                                                                                    |
| Thunderbird can allow you to get to your mail using the provided<br>configurations. However, you should contact your administrator or email<br>provider regarding these improper connections. See the Thunderbird FAQ for<br>more information. |
| ✓ I <u>u</u> nderstand the risks.                                                                                                    |
|                                                                                                    |

8. Back to main page of program, click Get Messages

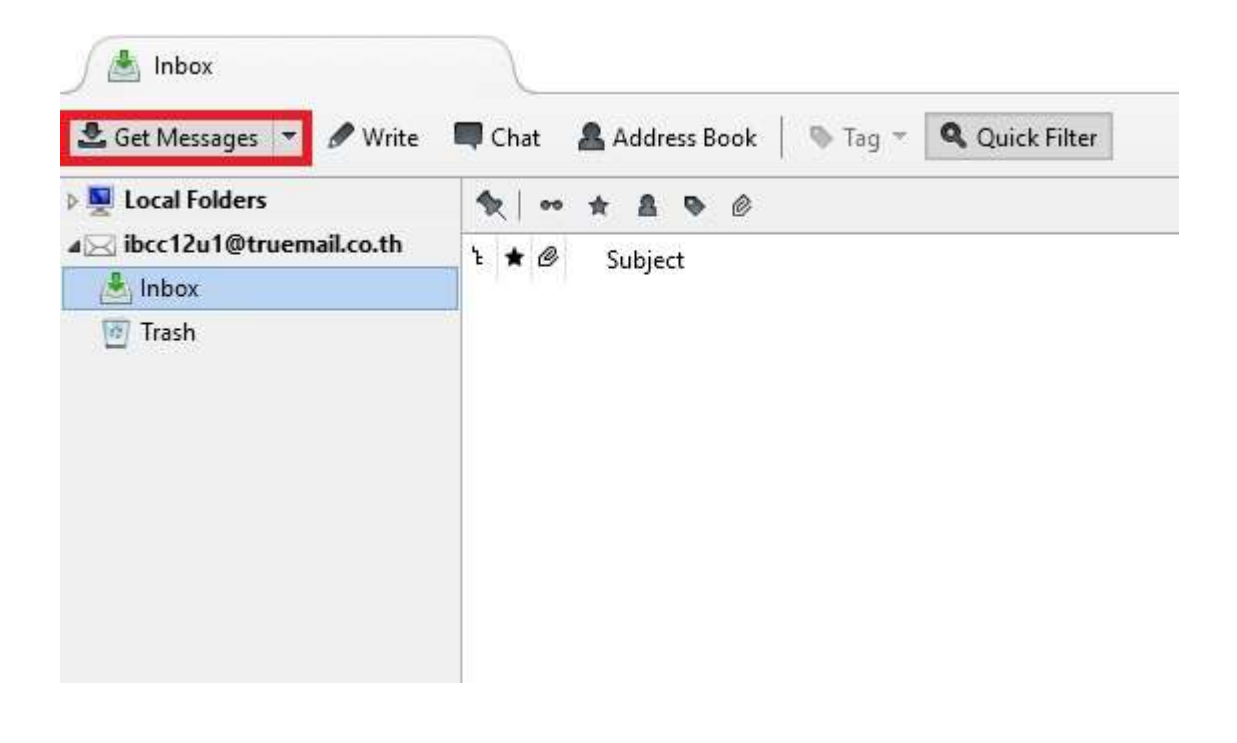

# true

### 9. Message shows how many incoming mails

|  | ibcc12u1@truemail.co.th received 10 new messages                                                                                                    | × |
|--|----------------------------------------------------------------------------------------------------|---|
|  | Truemail Second Change Triple CC ibcc1_test                                                                                                    | _ |
|  | [Auto-Reply] Read: Truemail Second Change Triple CC ibcc1@truemail.co.th<br>ขอบคุณค่ะ From - Thu Mar 17 16:09:30 2016 X-Account-Key: account5 X-UIDL: 1 |   |
|  | Triple Shake ibcc1_test                                                                                                    |   |
|  | Triple Shake ibcc1_test                                                                                                    |   |

### 10. Example of ThunderBird's Mail

| and the second second s | and the second second s |                                   | 9.E              | in the second         |
|----------------------------------------------------------------------------------------------------|----------------------------------------------------------------------------------------------------|-----------------------------------|------------------|-----------------------|
| 🎗 Get Messages 👻 🧨 Write                                                                                                    | Teg ~ R Guick Filter                                                                                                    | Bearth, +Chir+Ka                  |                  | ₽ ≡                   |
| Vice Folders                                                                                                    | <b>h</b> <sub>1</sub>   = ± ± h φ   Π                                                                                                    | der these messages +Circ-Shift+K> |                  | P                     |
| bcc12u1@towenalLco.th                                                                                                    | 1 • di Subject                                                                                                    | + From                            | • Dote           | - 7                   |
| + Index (10)                                                                                                    | 🖉 🍯 🔹 Truemail Second Change Triple CC                                                                                                    | * Boc1_test                       | + 2/3/2559 11:11 |                       |
| E Tresh                                                                                                    | (Auto-Reply) Read: Truemail Second Change Triple CC                                                                                                    | · Bcc1@truemail.co.th             | - 2/3/2559 11:21 |                       |
|                                                                                                    | Triple Shake                                                                                                    | · ibcc1_test                      | · 2/3/2559 11:24 |                       |
|                                                                                                    | <ul> <li>Triple Shake</li> </ul>                                                                                                    | · ibcc1_test                      | + 2/3/2559 11:24 |                       |
|                                                                                                    | Mail True NA                                                                                                    | * ibcc12u1@truemail.co.th         | + 10:48          |                       |
|                                                                                                    | <ul> <li>IncrediMail Test Message</li> </ul>                                                                                                    | · Bcc12u1@truemail.co.th          | - 14:00          |                       |
|                                                                                                    | IncrediMail Test Message                                                                                                    | · Boc12u1@truemail.co.th          | - 14/02          |                       |
|                                                                                                    | <ul> <li>Kovends</li> </ul>                                                                                                    | * true                            | · 15:36          |                       |
|                                                                                                    | e test                                                                                                    | + Komun Roa@truecorp.co.th        | + 15:37          |                       |
|                                                                                                    | - alwowcadły                                                                                                    | + true                            | - 15:41          |                       |
|                                                                                                    |                                                                                                    |                                   |                  |                       |
|                                                                                                    |                                                                                                    |                                   |                  |                       |
|                                                                                                    |                                                                                                    |                                   |                  |                       |
|                                                                                                    |                                                                                                    |                                   |                  |                       |
|                                                                                                    |                                                                                                    |                                   |                  |                       |
|                                                                                                    |                                                                                                    |                                   |                  |                       |
| ersthuldtrusmeil.co.th Re                                                                                                    | ereved 10 of 10 mesures                                                                                                    |                                   | Unreat 10        | Total 1               |
|                                                                                                    |                                                                                                    |                                   |                  | and the second second |